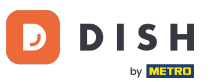

Welcome to your DISH Weblisting dashboard. In this tutorial we show you how to connect your Google account.

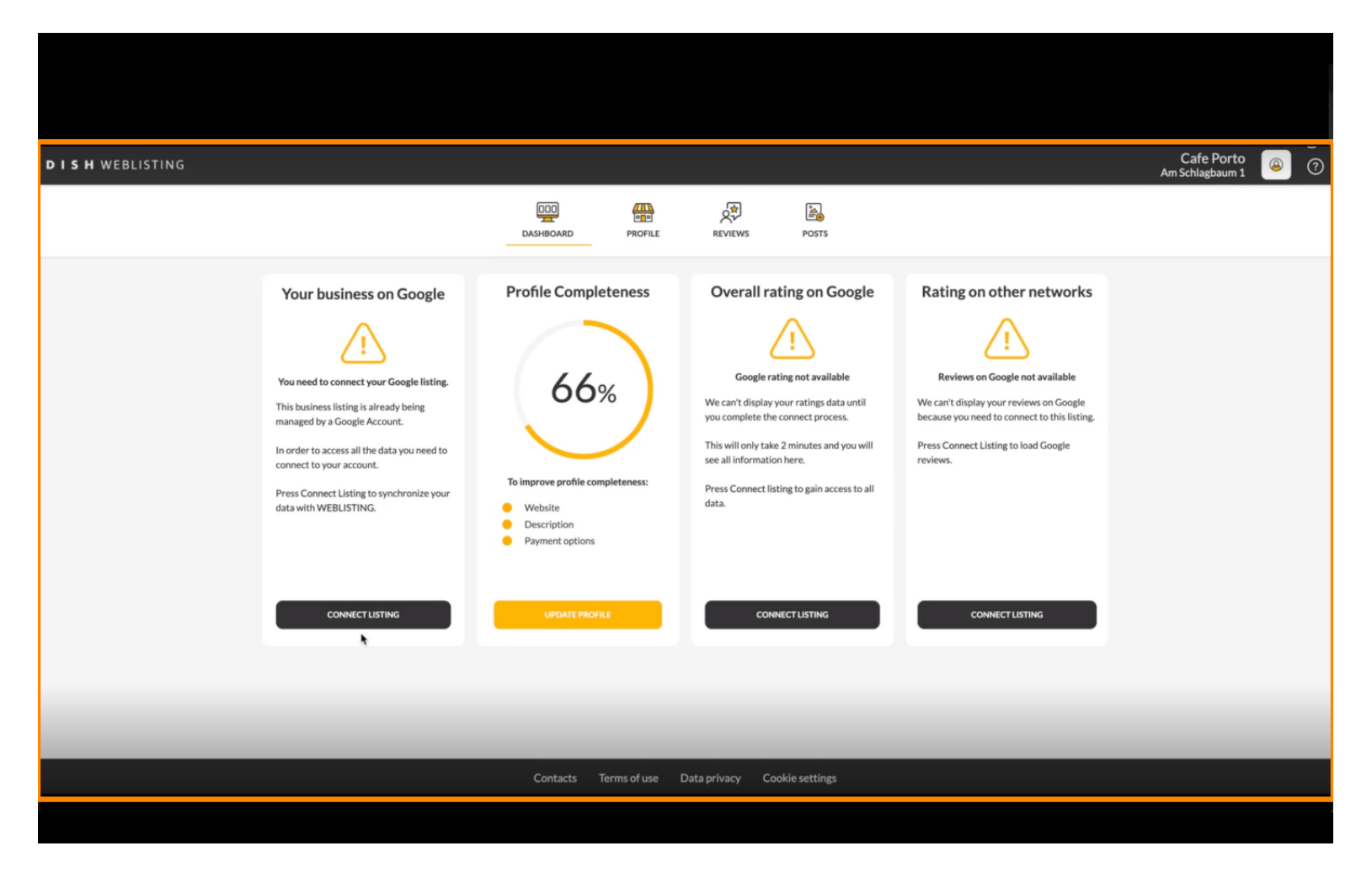

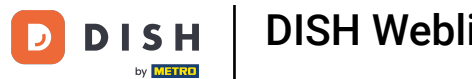

After completing the onboarding flow of DISH Weblisting, sometimes it happens that you still need to connect your current Google account to DISH Weblisting.

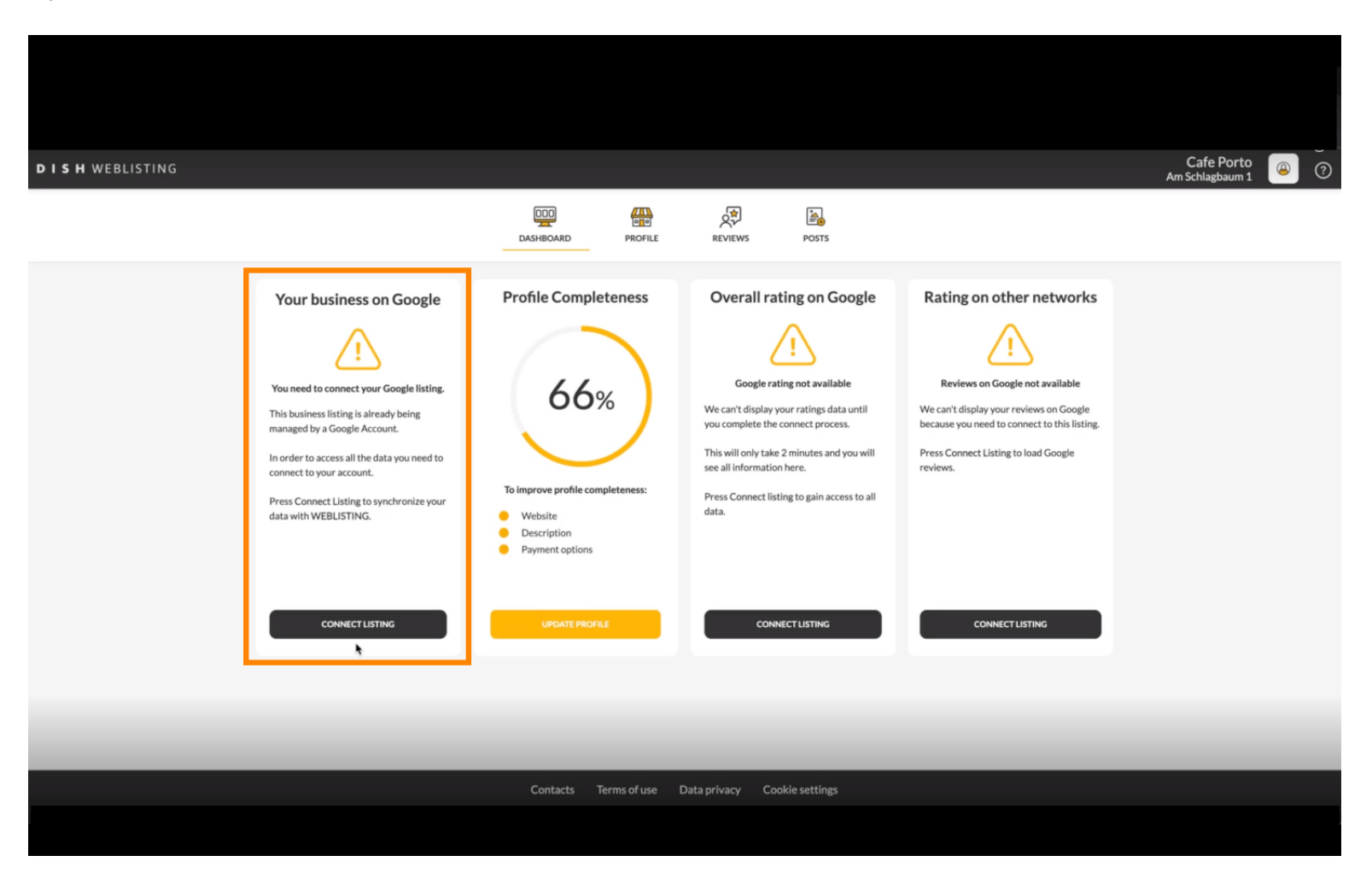

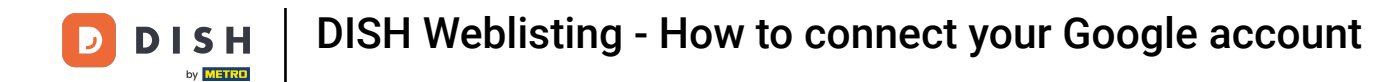

#### Click on CONNECT LISTING, to allow DISH Weblisting to connect to your Google account.

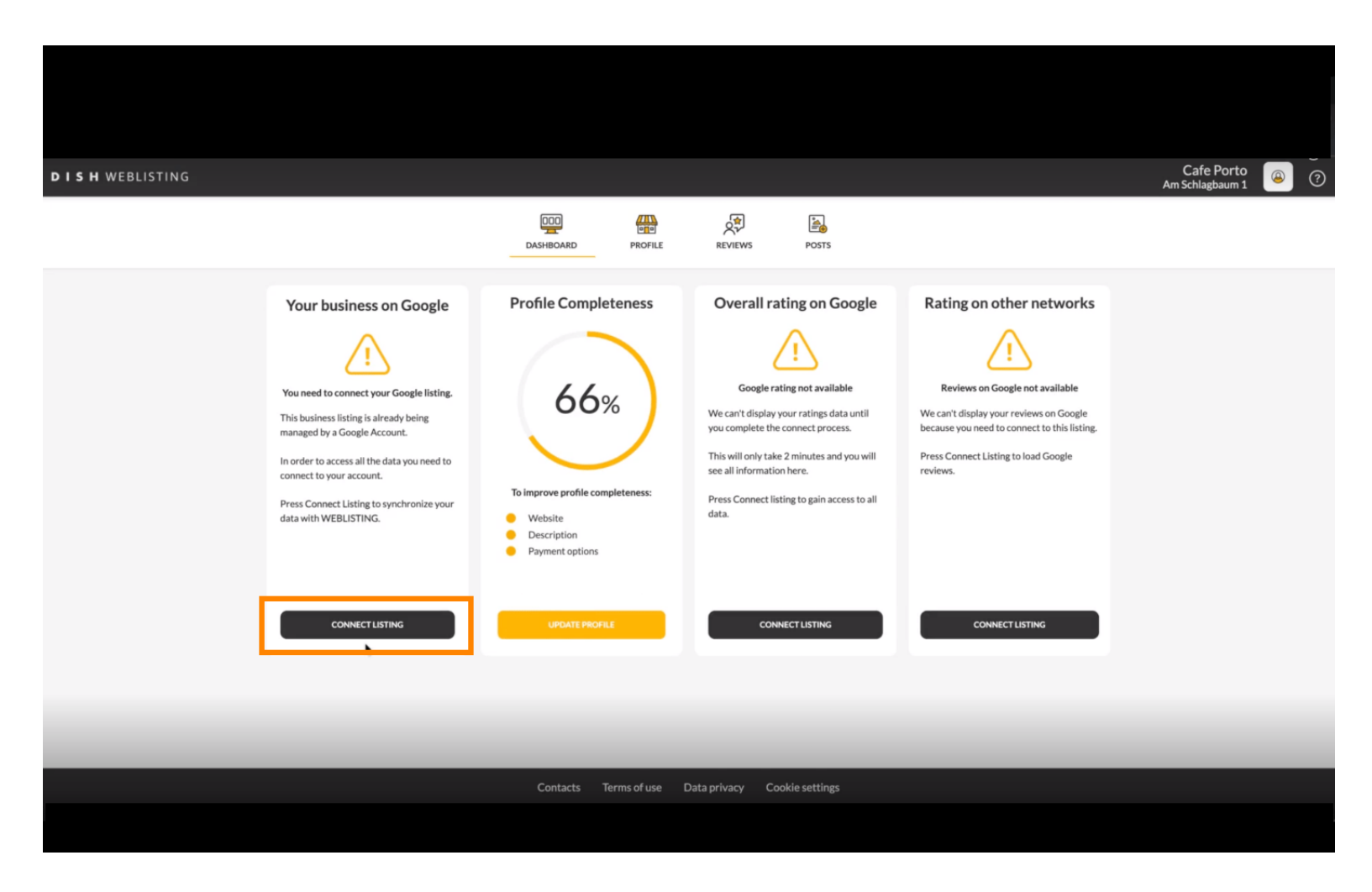

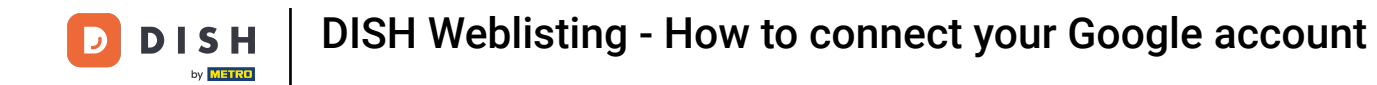

A new window will open, introducing to you the following process of connecting your business account from Google. Click LET'S START to continue.

| Connect your b                                                                     | ousiness listing                                                                                                    | × |
|------------------------------------------------------------------------------------|----------------------------------------------------------------------------------------------------|---|
| <section-header><section-header><image/><image/></section-header></section-header> | <section-header><section-header><section-header><image/><image/></section-header></section-header></section-header> |   |
| LETSS                                                                              | ITART                                                                                                    |   |

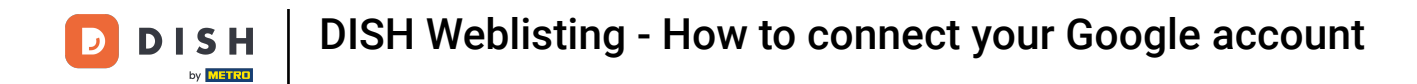

A Google pop-up window will then be displayed asking you to insert your Google account credentials.

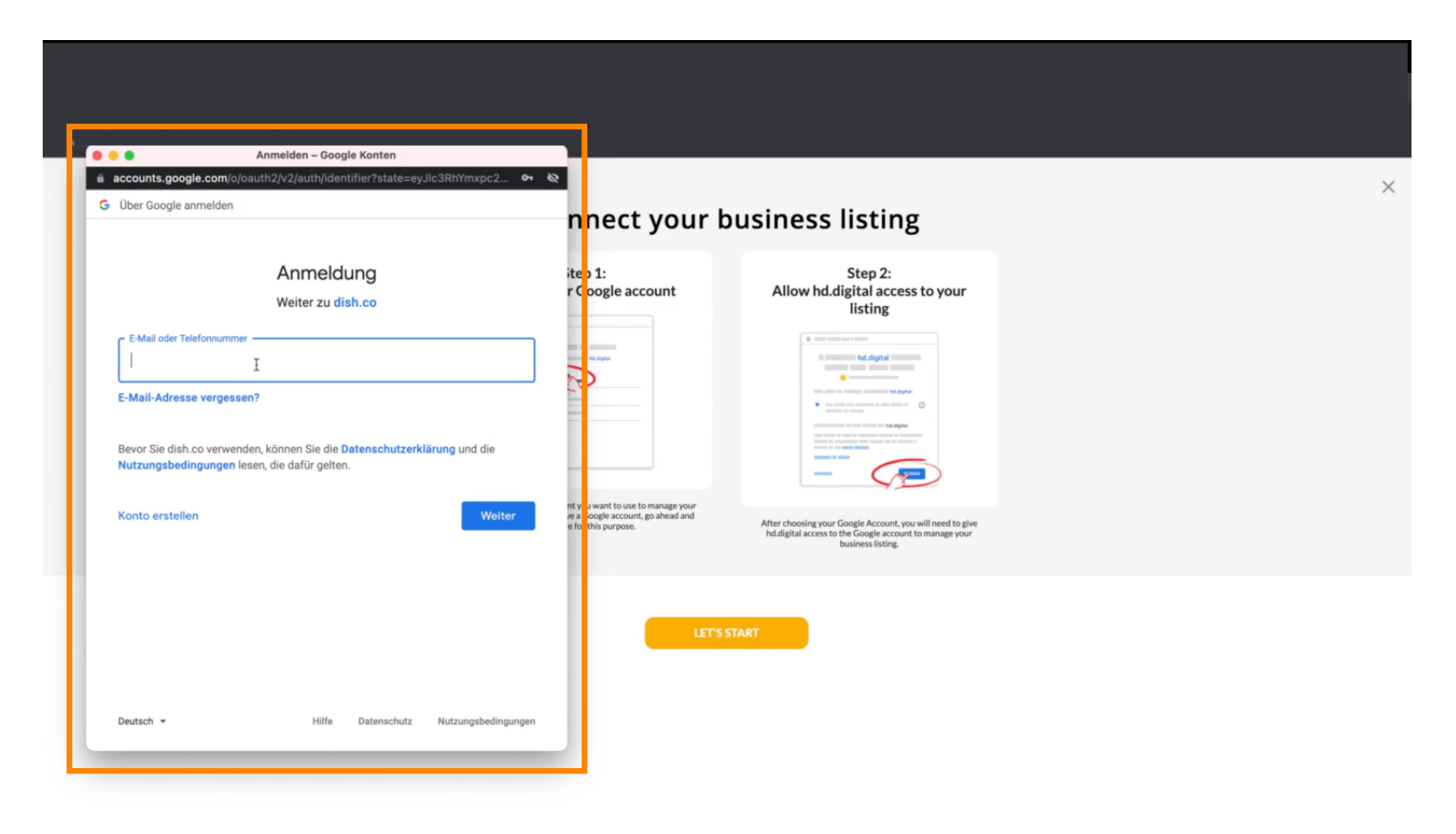

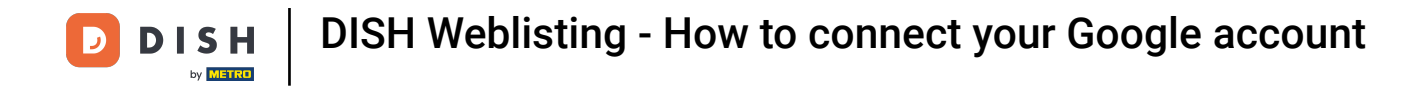

# Enter your email-address into the perspective text field.

| Über Google anmelden                                                                                            |                                                                                                    | nnect your b                | ousiness listing                                                                                                    |  |
|----------------------------------------------------------------------------------------------------|----------------------------------------------------------------------------------------------------|-----------------------------|----------------------------------------------------------------------------------------------------|--|
| E-Mail oder Telefonnumme<br> <br>E-Mail-Adresse vergesse<br>Bevor Sie dish.co verwent<br>Nutzungsbedingungen le | Anmeldung<br>Weiter zu dish.co<br>T<br>I<br>den, können Sie die Datenschutzerklärung und die<br>ssen, die dafür gelten. | itep 1:<br>r Google account | Step 2:         Allow hd.figital access to your         isting                                                                            |  |
| Deutsch *                                                                                                    | Hilfe Datenschutz Nutzungsbedin                                                                                         | e for this purpose.         | After choosing your Google Account, you will need to give<br>htd.digital access to the Google account to manage your<br>business listing. |  |

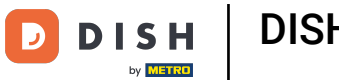

#### Then click on Continue.

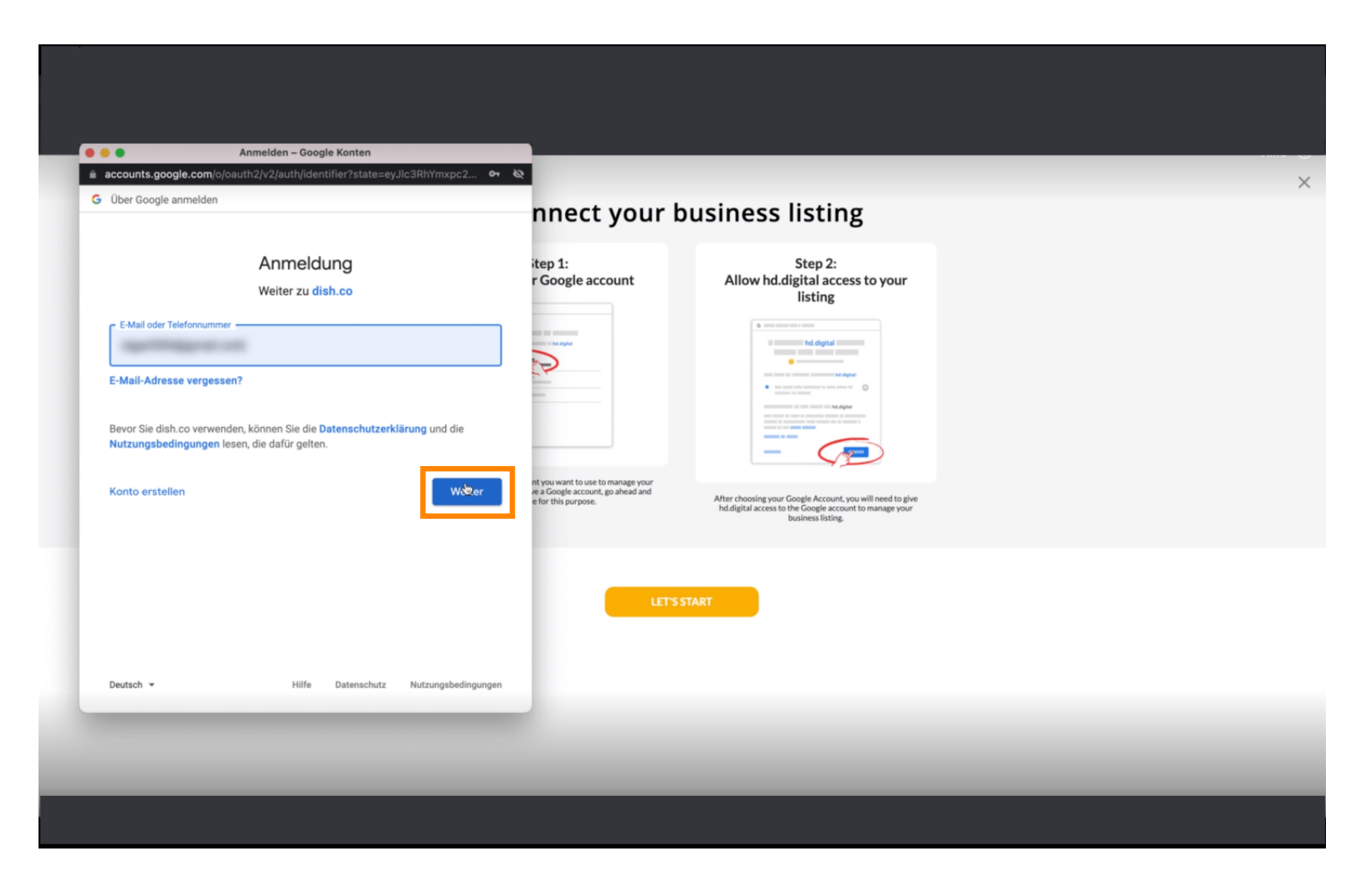

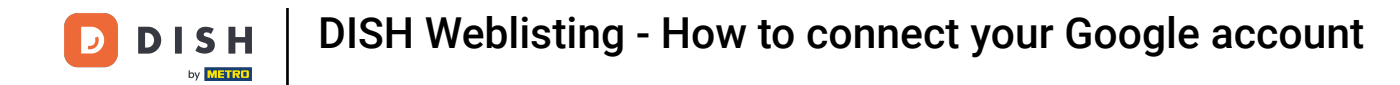

# • And enter your password into the perspective text field.

| accounts.google.com/                                             | signin/v2/challenge/pwd?state=eyJlc3RhYmxpc2ht.                                         |                                                                                               |                                                                                                    |  |
|------------------------------------------------------------------|-----------------------------------------------------------------------------------------|-----------------------------------------------------------------------------------------------|----------------------------------------------------------------------------------------------------|--|
| <ul> <li>Uber Google anmelder</li> </ul>                         | 1                                                                                       | nnect your b                                                                                  | ousiness listing                                                                                                    |  |
|                                                                  | Ciga Normanit                                                                           | itep 1:<br>r Google account                                                                   | Step 2:<br>Allow hd.digital access to your<br>listing                                                                                                    |  |
| Passwort eingeben —                                              |                                                                                         |                                                                                               | Internet internet interne |  |
| Passwort anzeig<br>Bevor Sie dish.co verw<br>Nutzungsbedingunger | enden, können Sie die <b>Datenschutzerklärung</b> und die<br>n lesen, die dafür gelten. | nt you want to use to manage your<br>et a Google account, go ahead and<br>e for this purpose. | After choosing your Google Account, you will need to give                                                                                                    |  |
| Passwort vergessen?                                              | Wei                                                                                     |                                                                                               | ncuajota access to be Google account to manage your<br>business listing.                                                                                                    |  |
|                                                                  |                                                                                         | LET'S                                                                                         | TART                                                                                                    |  |
| Deutsch 👻                                                        | Hilfe Datenschutz Nutzungsbedir                                                         | ngungen                                                                                       |                                                                                                    |  |

#### And again click on Continue.

D

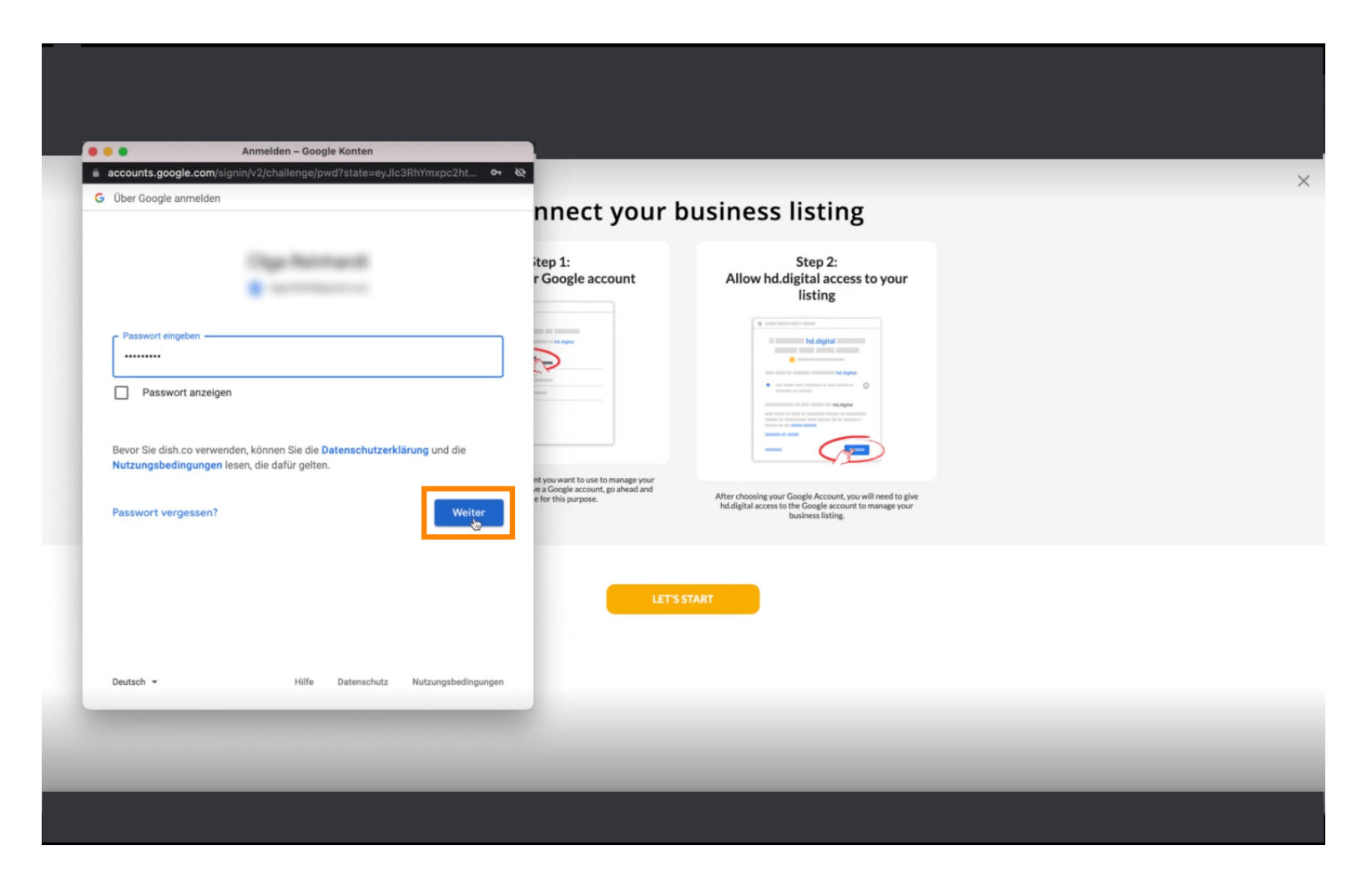

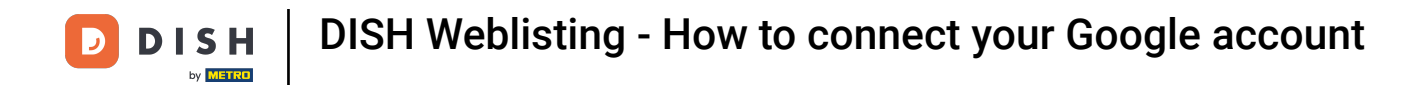

### • Now click on Allow to give DISH Weblisting rights to access your Google account.

| Sign in – Google accounts  Consent?authuser=0∂=AJi8hAOOzq7EfdZ  G Sign in with Google                                                                                                    | nnect your b                                                                             | usiness listing                                                                                                    | × |
|----------------------------------------------------------------------------------------------------|------------------------------------------------------------------------------------------|----------------------------------------------------------------------------------------------------|---|
| dish.co wants to access your Google Account         This will allow dish.co to:         • See, edit, create and delete your Google business listings <b>Make sure that you trust dish.co</b> Make sure that you trust dish.co         You may be sharing sensitive info with this site or app. You can always see or remove access in your Google Account.         Learn how Google helps you share data safely.         See dish.co's privacy policy and Terms of Service. | hyou want to use to manage your<br>ea Google account, go ahaad and<br>efor this purpose. | <section-header><section-header><section-header><section-header><section-header></section-header></section-header></section-header></section-header></section-header> |   |
| Cancel Allow                                                                                                    | LETSST                                                                                   | ART                                                                                                    |   |

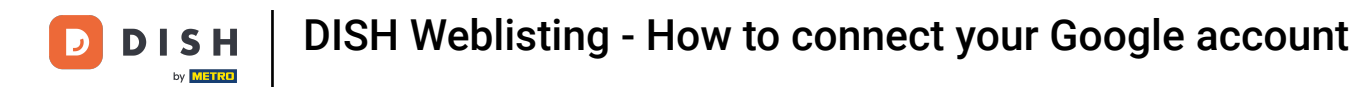

You will receive a notification that you are now in full control of your Google account from DISH Weblisting.

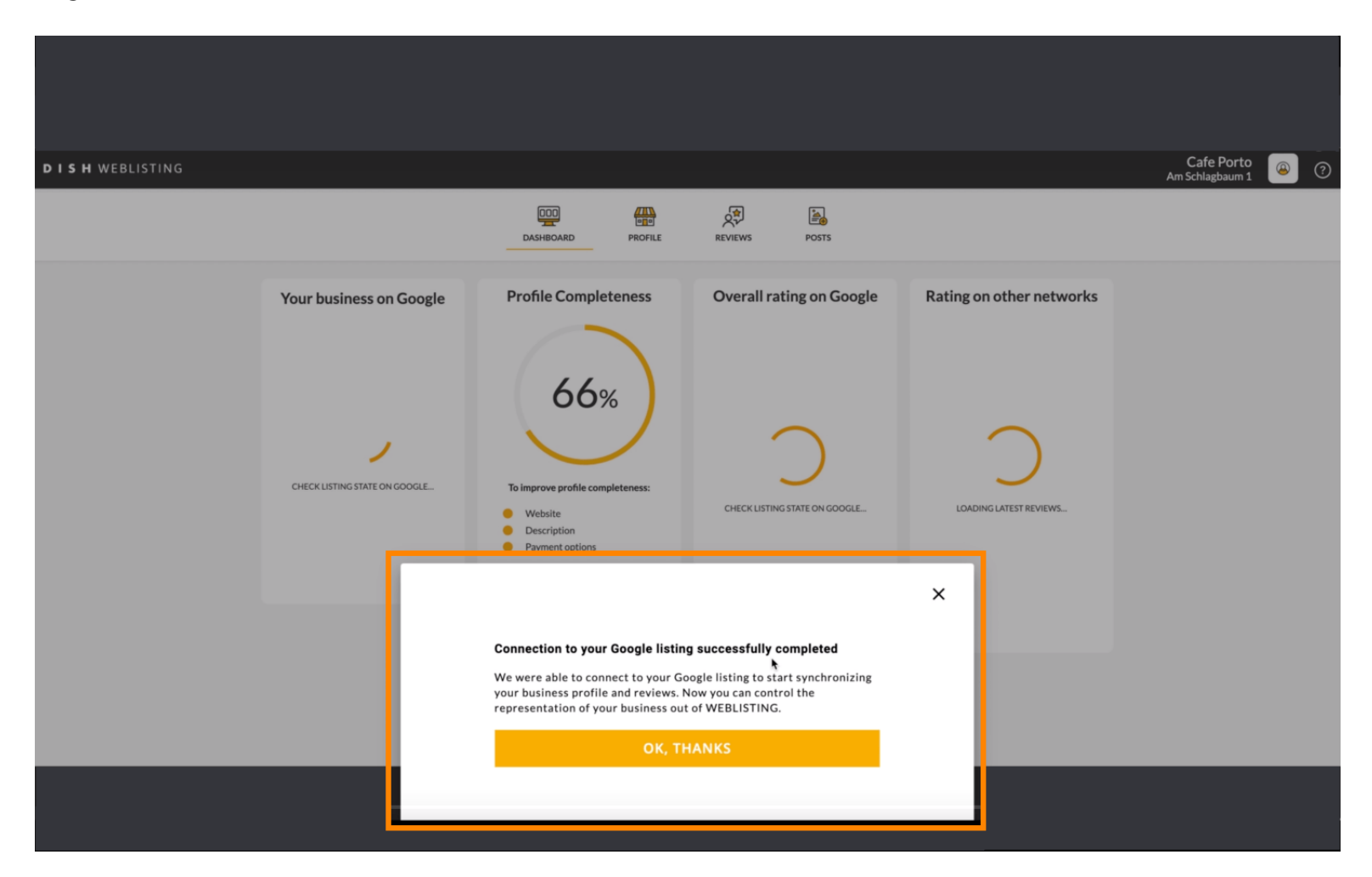

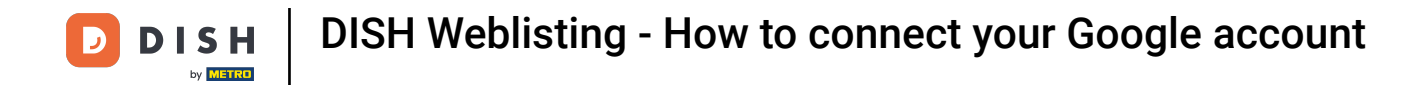

### Click now on OK, THANKS to complete the process.

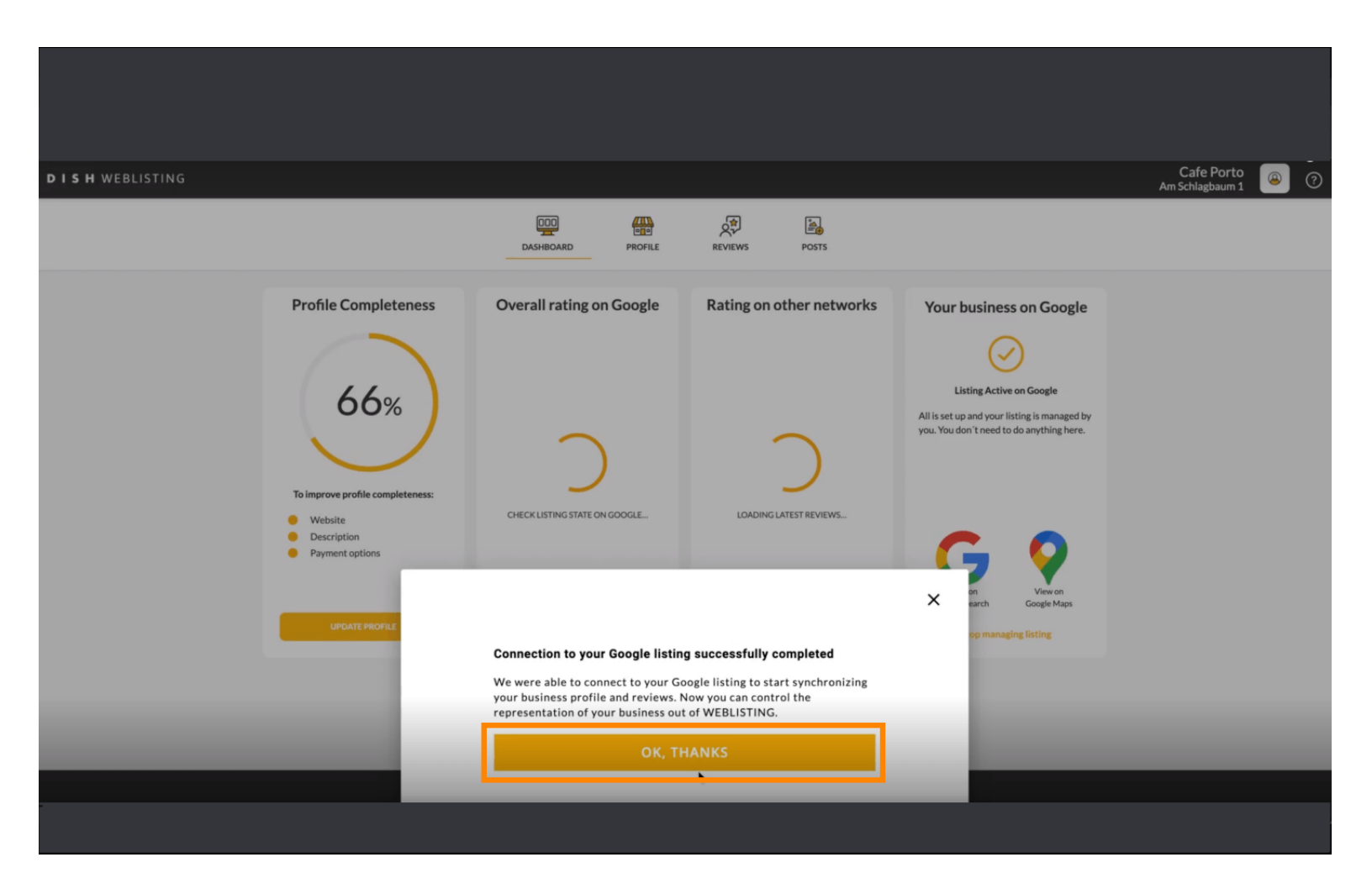

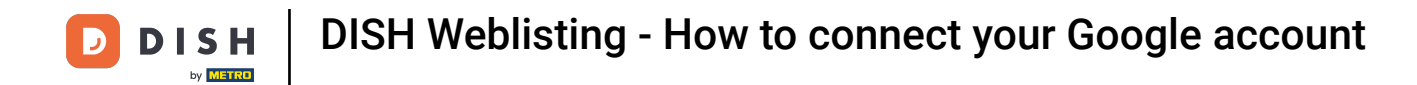

#### To take a look at your restaurant's Google business listing, click on the Google icon.

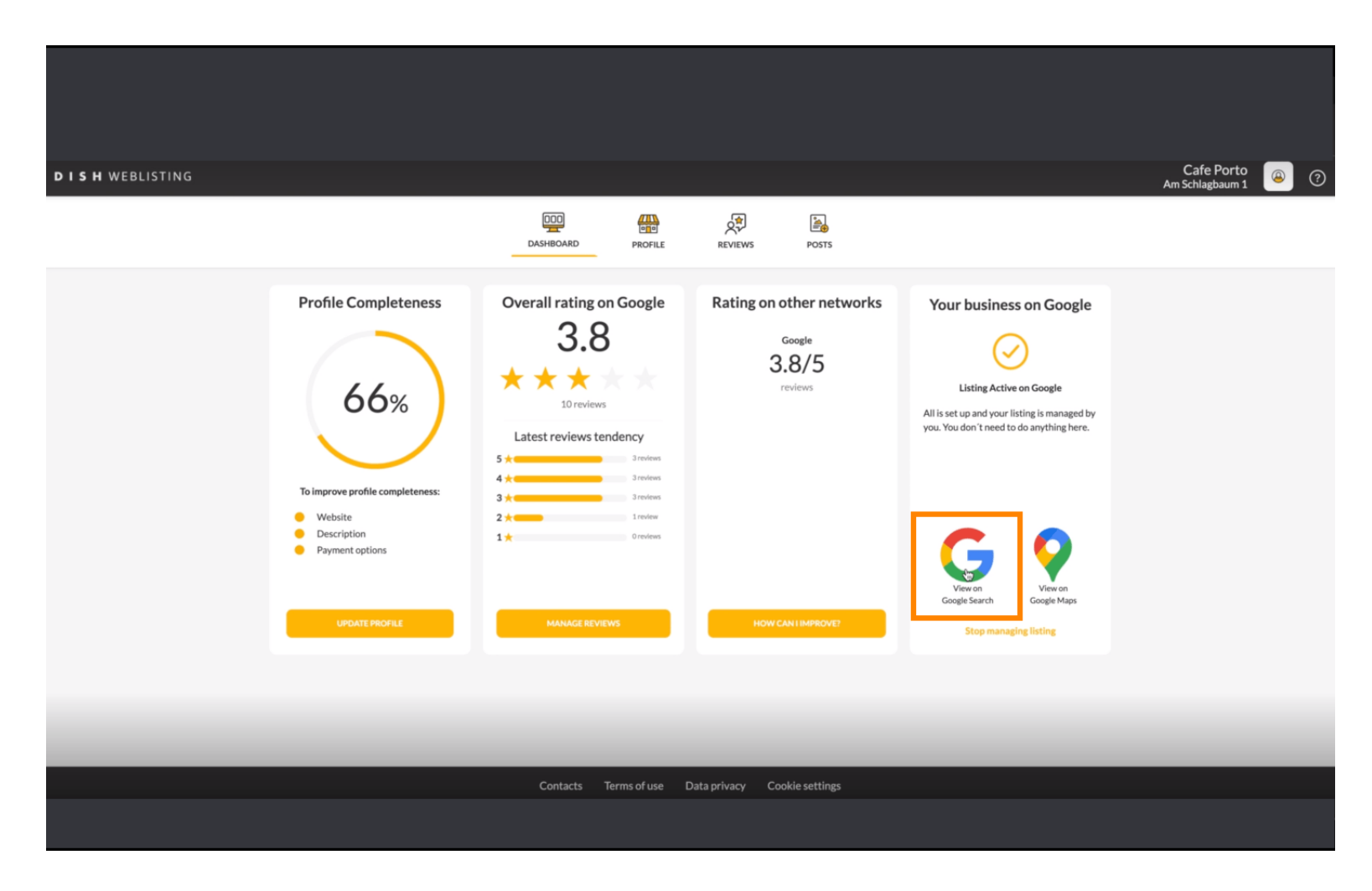

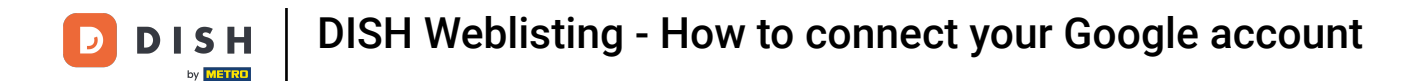

#### That's it. You completed the tutorial and now know how to connect your Google account.

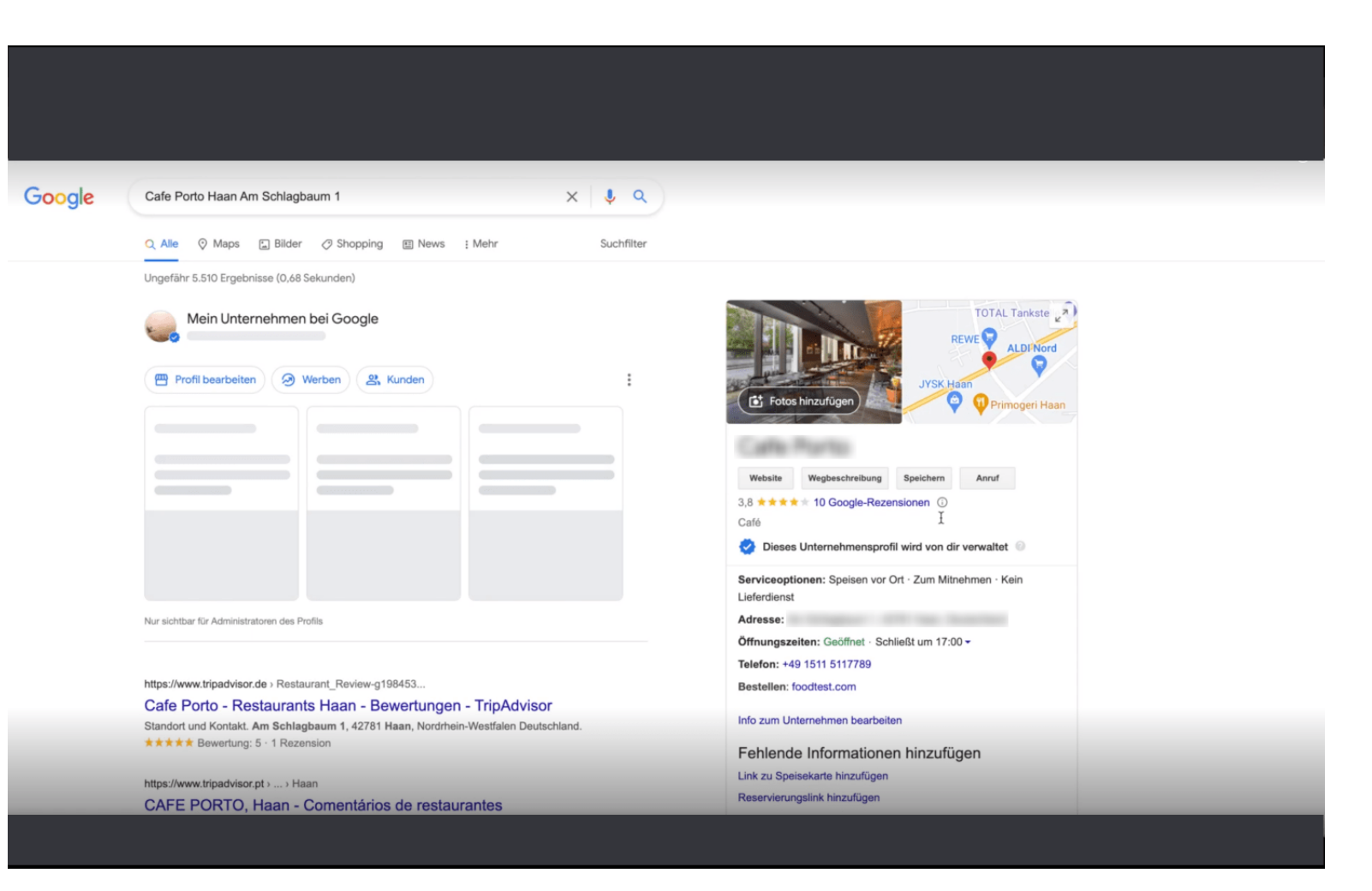

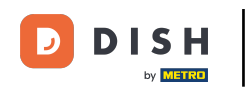

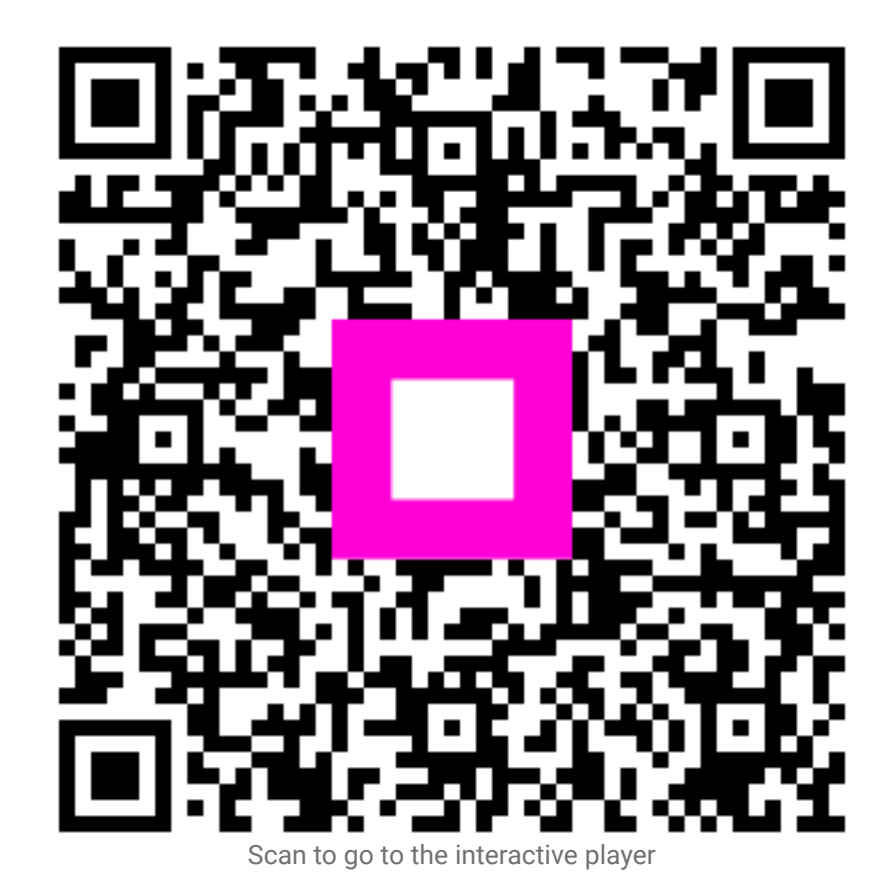